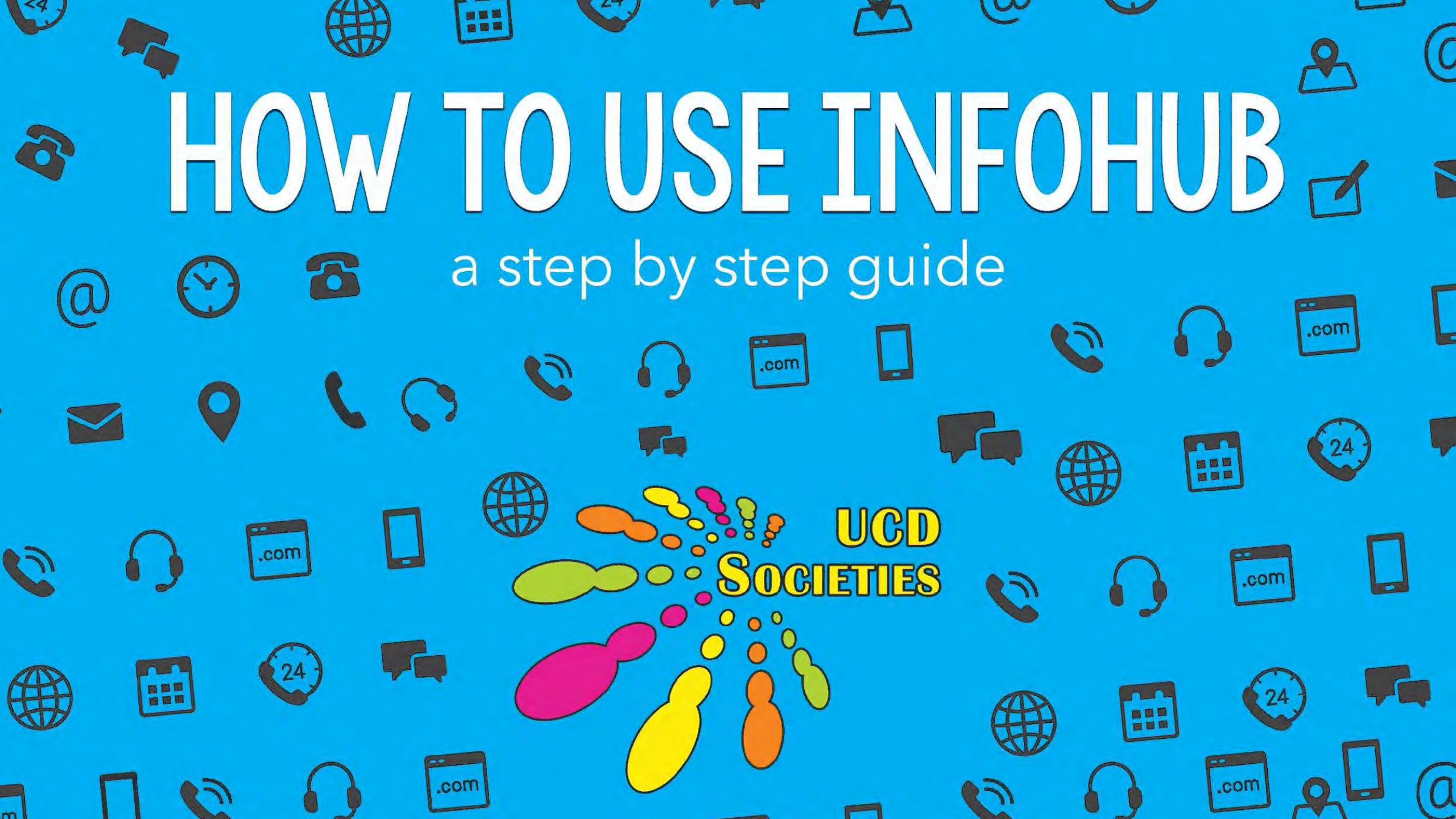

### You will need InfoHub for 2 things

# 1 - ADDING MEMBERS 2 - EMAILING MEMBERS

### FIRST PAGE

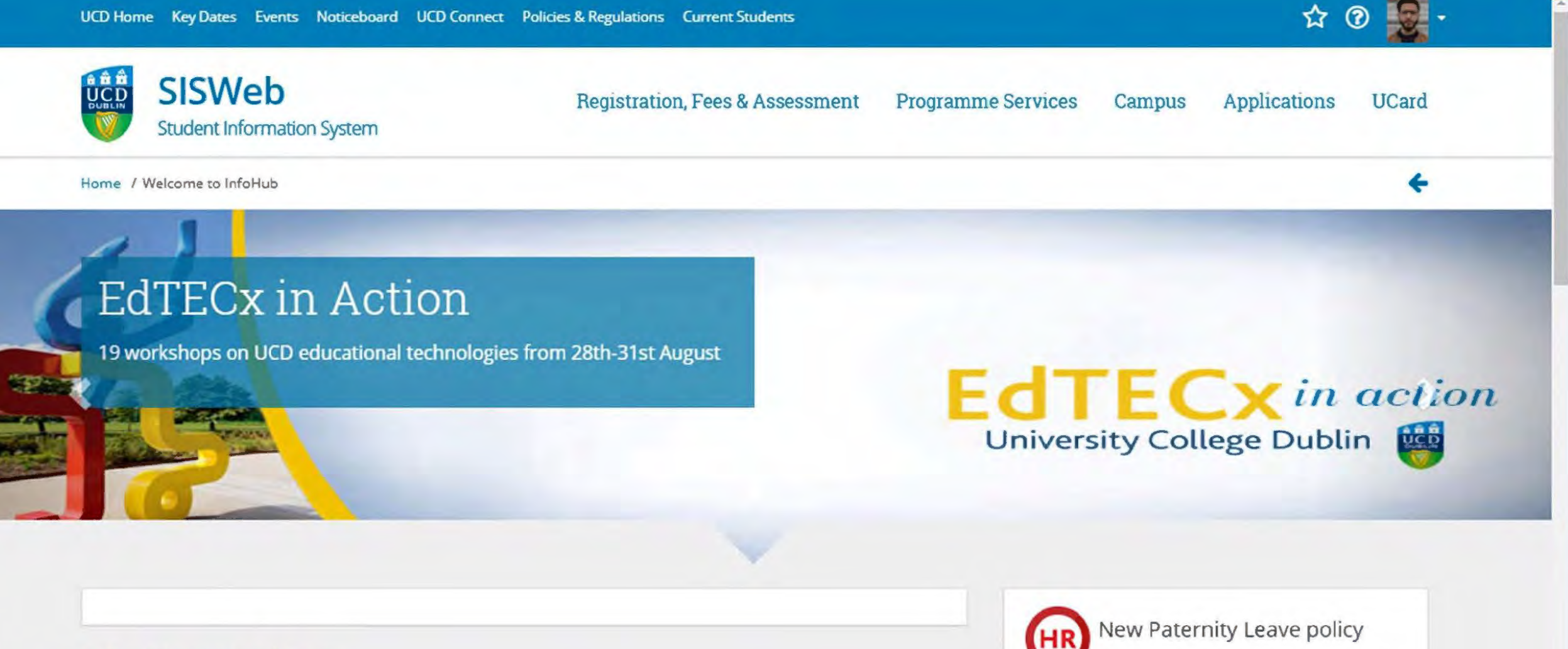

### My Favourites

Very have not extended any Pergrapher with Tendence stands of the set the structure of the security takes which the security of the

Following the introduction of the Paternity Leave and Benefit Act in 2016, UCD Paternity Leave Policy and Guidelines documents have now been UCD Home Key Dates Events Noticeboard UCD Connect Policies & Regulations Current Students

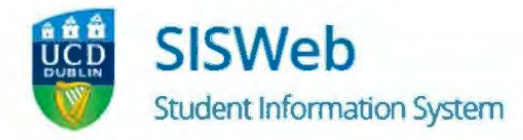

Registration, Fees & Assessment

**Programme Services** 

Campus Applications

s UCard

公 ⑦

Home / Welcome to InfoHub

### EdTECx in Action

19 workshops on UCD educational technologies from 28th-31st August

### EdTECx in action University College Dublin

### My Favourites

Vou have not colocted any Eavourites yet. To do so simply click on the a under each menu item which you want to bitly/bookedtecx

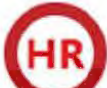

New Paternity Leave policy

Following the introduction of the Paternity Leave and Benefit Act in 2016, UCD Paternity Leave Policy and Guidelines documents have now been developed. This legislation entitles relevant parents to

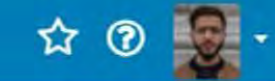

UCard

Applications

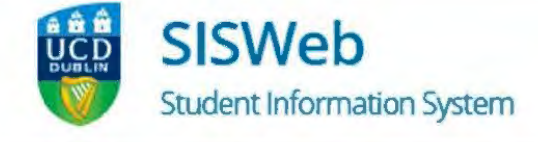

Home / Campus

### Campus

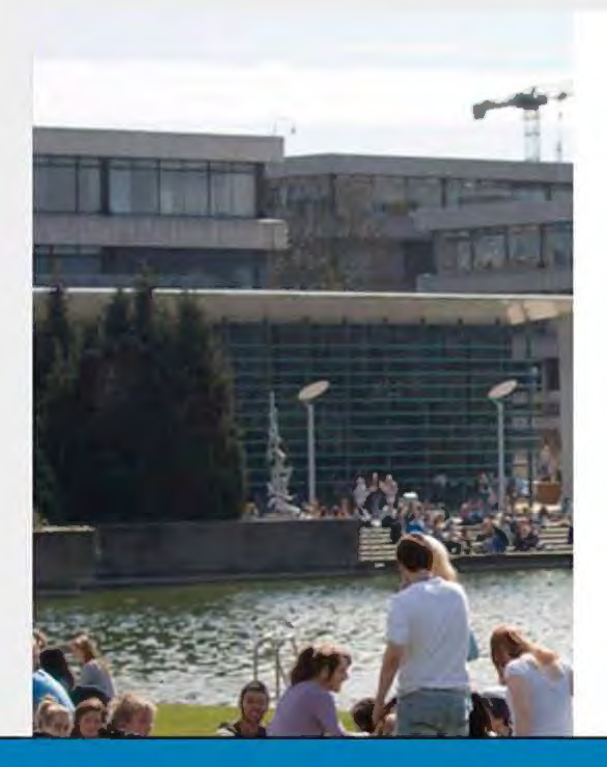

Your UCD Sport & Fitness membership will expire on 31-Aug-2017, please renew online now.

**Programme Services** 

 > UCD Get in Gear Membership Register here for the UCD Get in Gear Get Active student exercise programme ☆

**Registration, Fees & Assessment** 

- > UCD Residences Book campus accommodation and pay residential fees ☆
- > My Student Health Account View transactions on your Student Health Account, make payments and download receipts ☆
- > My Electronic Payments

> My Clubs and Societies See what clubs and societies have recorded you as a member ☆

Campus

- > Alumni Association Membership Enter Alumni Association Membership page ☆
- > UCD Parking Permits View how to apply for a UCD parking permit along and access your unique Parking PIN ☆
- UCD Notice Board

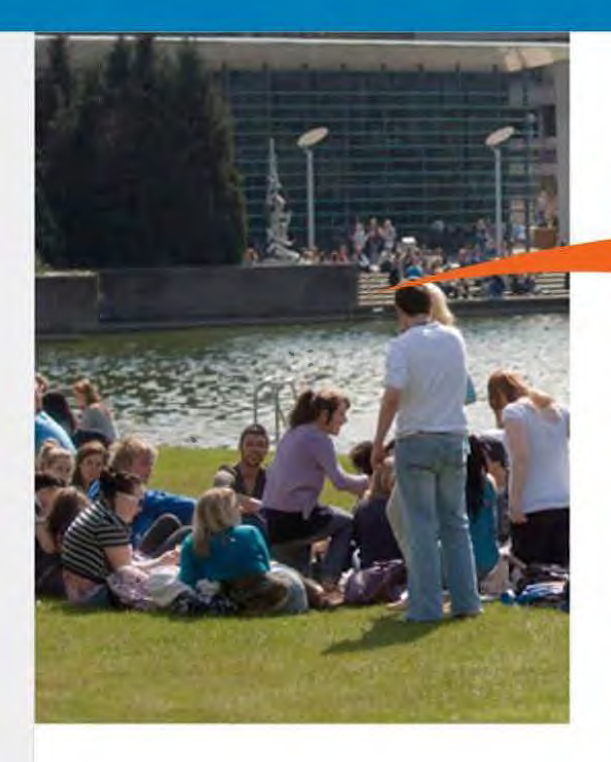

Register here for the UCD Get in Gear Get Active student exercise programme  $\mathbf{\dot{\Omega}}$ 

> UCD Residences Book campus accommodation and pay residential fees \$

- My Students
   View transactions on your suppression of your suppression of the second second seco
- > My Electronic Payments View details of electronic payments from UCD to you an update your bank account information ☆
- > UCD Sport & Fitness Membership Sign up for access to UCD Sport & Fitness ☆
- > My Email Archive View emails sent to you via UCD's Targeted Communications System in the past 12 months &
- > What's On at the UCD Cinema View listing of upcoming films in UCD Cinema and book tickets online ☆

See what clubs and societies have recorded you as a member  $\boldsymbol{\Omega}$ 

- > Alumni Association Membership Enter Alumni Association Membership page 🏟
- > UCD Parking Permits View how to apply for a UCD parking permit along and access your upique Parking PIN ☆

#### ce Board ce Board is a central location to post or all students and staff &

nts Calendar lendar of events coming up in UCD 쇼

lubs

#### Club & Society Management

& societies 🛱

- > My HR Forms My Hourly Paid Set-Up Forms ☆
- > Book Student Training Book Student Training ☆

UCD Home Key Dates Events Noticeboard

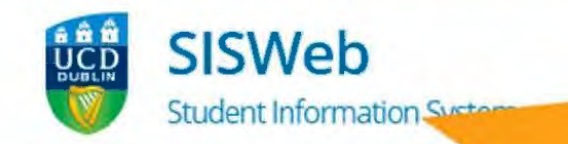

Home / Campus / Club & Society Management

### Club & Society Managen

ssessment

**Programme Services** 

Applications Campus

UCard

쇼

(?)

Frequently Asked Questions

ormation to know about

lations Current Students

> Club & Society Membership Maintain membership of clubs & societies to which you have been granted access 🏠

- Club Document Upload Upload documents as part of your Club Grant Application \$
- Society Document Upload Upload documents as part of your Society Grant Application 🛱

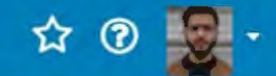

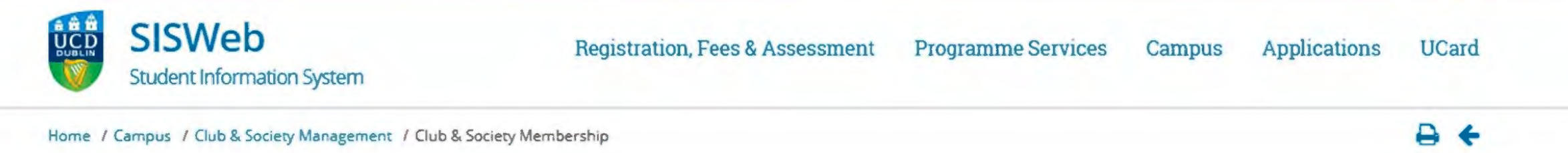

### Club & Society Membership

This system allows you to manage the membership records of your club or society.

Click on the second column to see details of the existing members in your club/society. Alternatively, click on the options to add a new member or send an email to all members of the club.

New! You can click on the number of teams below to see a list of teams in your club. This provides the ability to email each team individually.

|              | Members              |                      |       |                |               |
|--------------|----------------------|----------------------|-------|----------------|---------------|
| Description  | 2015                 | 2016                 | Teams | Click to       | Click to      |
| SOCIETY NAME | NUMBER<br>OF MEMBERS | NUMBER<br>OF MEMBERS | 0     | Add New Member | Email Members |

The confidentiality of the contact information for students in your club is of the utmost importance. You should only divulge it to authorised people within your club.

For help with the above information, please email sport@ucd.ie

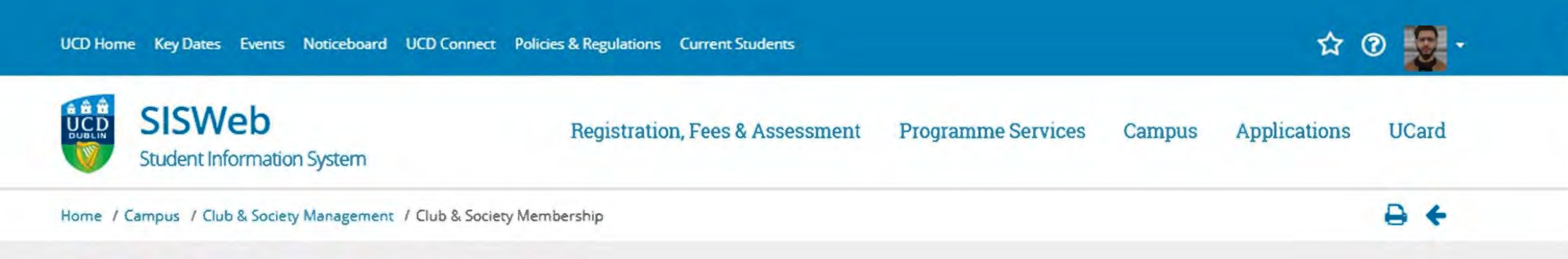

### Club & Society Membership

This system allows you to manage the membership records of your club or society.

Click on the second column to see details of the existing members in your club/society. Alternatively, click on the options to add a new member or send an email to all members of the club.

New! You can click on the number of teams below to see a list of teams in your club. This provides the ability to email each team individually.

|              | Memb                 | oers                 |       |              |                  |
|--------------|----------------------|----------------------|-------|--------------|------------------|
| Description  | 2015                 | 2016                 | Teams | Clinto       | Click to         |
| SOCIETY NAME | NUMBER<br>OF MEMBERS | NUMBER<br>OF MEMBERS | (     | Add New Memb | er Email Members |

The confidentiality of the contact information for students in your club is of the utmost importance. You should only divulge it to authorised people within your club.

-

For help with the above information, please email sport@ucd.ie

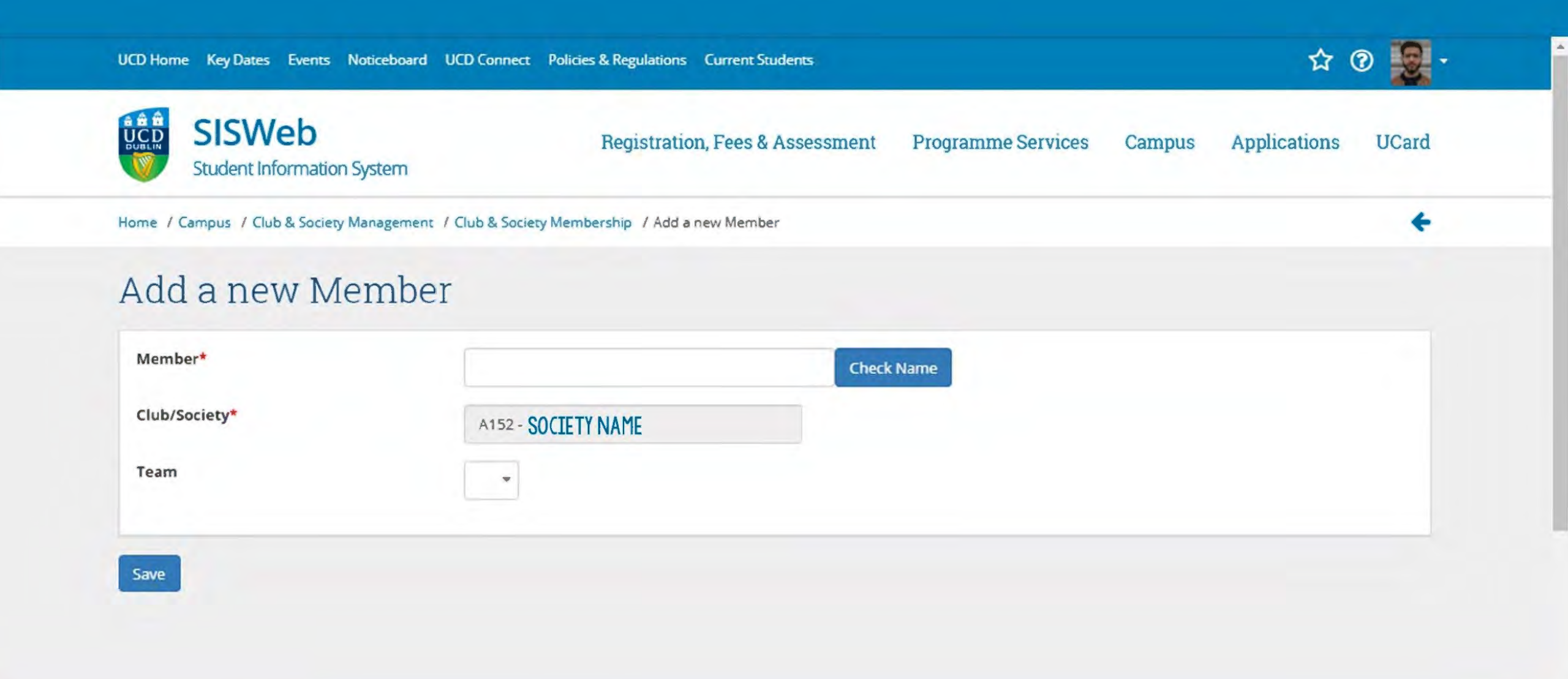

### EMAILING MEMBERS

| UCD Hom  | e Key Dates Events Noticeboard UCD Connect          | Policies & Regulations Current Students |                    |        | ☆ (          | ۰ 🛃 🕈 |  |
|----------|-----------------------------------------------------|-----------------------------------------|--------------------|--------|--------------|-------|--|
|          | Student Information System                          | Registration, Fees & Assessment         | Programme Services | Campus | Applications | UCard |  |
| Home / ( | Campus / Club & Society Management / Club & Society | y Membership                            |                    |        |              | € €   |  |

### Club & Society Membership

This system allows you to manage the membership records of your club or society.

Click on the second column to see details of the existing members in your club/society. Alternatively, click on the options to add a new member or send an email to all members of the club.

New! You can click on the number of teams below to see a list of teams in your club. This provides the ability to email each team individually.

|              | Memt                 | pers                 |       |               |               |
|--------------|----------------------|----------------------|-------|---------------|---------------|
| Description  | 2015                 | 2016                 | Teams | Click to      | TICK LU       |
| SOCIETY NAME | NUMBER<br>OF MEMBERS | NUMBER<br>OF MEMBERS | 0     | Add New Membe | Email Members |

### Targeted Communications System

#### Step 1 - Select Recipients

#### Members of Literary & Historical Step 2 - Write your message

| Method of<br>Sending* | Email Only® SMS Only® Both Email and SMS®                                 |                                                                            |
|-----------------------|---------------------------------------------------------------------------|----------------------------------------------------------------------------|
| Mail Category         |                                                                           |                                                                            |
| From Address*         | James Alkayed <james.alkayed@ucdconnect.ie></james.alkayed@ucdconnect.ie> |                                                                            |
| Email Header          | School of Politics and International Relations                            | Also accepts an image URL or NONE<br>for no header                         |
| Email Subject*        |                                                                           |                                                                            |
| Greeting Type         | Informal (e.g. Dear John)                                                 |                                                                            |
| Email Message*        | HTML B / U 手 書 書 巨 三 👓 炎 Hi+ F・ 4A・ A. X                                  | You have 30000 characters left                                             |
|                       |                                                                           | Click the HTML button to enter a HTML message.                             |
|                       |                                                                           | If you are pasting a full HTML<br>message you <u>must</u> include the open |

\*

### Targeted Communications System

| Step 1 - Selec                        | t Recipients                                                              |                                                                         |
|---------------------------------------|---------------------------------------------------------------------------|-------------------------------------------------------------------------|
| Members of Literary<br>Step 2 - Write | & Historical<br>YOUR message                                              |                                                                         |
| Method of<br>Sending*                 | Email Only® SNS Only® Both Email and SMS®                                 |                                                                         |
| Mail Category                         |                                                                           |                                                                         |
| From Address*                         | James Alkayed <james.alkayed@ucdconnect.ie></james.alkayed@ucdconnect.ie> |                                                                         |
| Email Header                          | School of Politics and International Relations                            | Also accepts an image URL or NONE for no header                         |
| Email Subject*                        |                                                                           |                                                                         |
| Greeting Type                         | Informal (e.g. Dear John)                                                 |                                                                         |
| Email Message*                        | HTML B / U 票 享 壹 듣 ≔ ∞ 炎 H⊧• F• ₄A• A₂ X                                  | You have 30000 characters left                                          |
|                                       |                                                                           | Click the HTML button to enter a HTML message.                          |
|                                       |                                                                           | If you are pasting a full HTML message you <u>must</u> include the open |

\*

### MAKE SURE TO CHANGE THIS

### Targeted Communications System

| Step 1 - Selec                        | t Recipients                                                              |                                                   |
|---------------------------------------|---------------------------------------------------------------------------|---------------------------------------------------|
| Members of Literary<br>Step 2 - Write | e your message                                                            |                                                   |
| Method of<br>Sending*                 | Email Only® SMS Only® Both Email and SMS®                                 |                                                   |
| Mail Category                         |                                                                           |                                                   |
| From Address*                         | James Alkayed <james.alkayed@ucdconnect.ie></james.alkayed@ucdconnect.ie> |                                                   |
| Email Header                          | School of Politics and International Relations                            | Also accepts an image URL or NONE for no header   |
| Email Subject*                        |                                                                           |                                                   |
| Greeting Type                         | Informal (e.g. Dear John)                                                 |                                                   |
| Email Message*                        | HTML B / U ≡ ≡ ≡ ≔ ≔ = ∞ ⅔ H+ F+ AA+ A₂ X                                 | You have 30000 characters left                    |
|                                       |                                                                           | Click the HTML button to enter<br>a HTML message. |

### EMAIL HEADER: SET TO NONE

### **Targeted Communications System**

Step 1 - Select Recipients

Members of Literary & Historical Step 2 - Write your message

| Method of<br>Sending* | Email Only® SMS Only® Both Email and SMS®                                 |                                                 |
|-----------------------|---------------------------------------------------------------------------|-------------------------------------------------|
| Mail Category         |                                                                           |                                                 |
| From Address*         | James Alkayed <james.alkayed@ucdconnect.ie></james.alkayed@ucdconnect.ie> |                                                 |
| Email Header          | School of Politics and International Relations                            | Also accepts an image URL or NONE for no header |
| Email Subject*        |                                                                           |                                                 |
| Greeting Type         | Informal (e.g. Dear John)                                                 |                                                 |
| Email Message*        | HTML B / U ≡ ≡ ≡ ⊟ ≔ ∞ ⅔ H+ F+ AA+ A₂ X                                   | You have 30000 characters left                  |
|                       |                                                                           | Click the HTML button to enter                  |

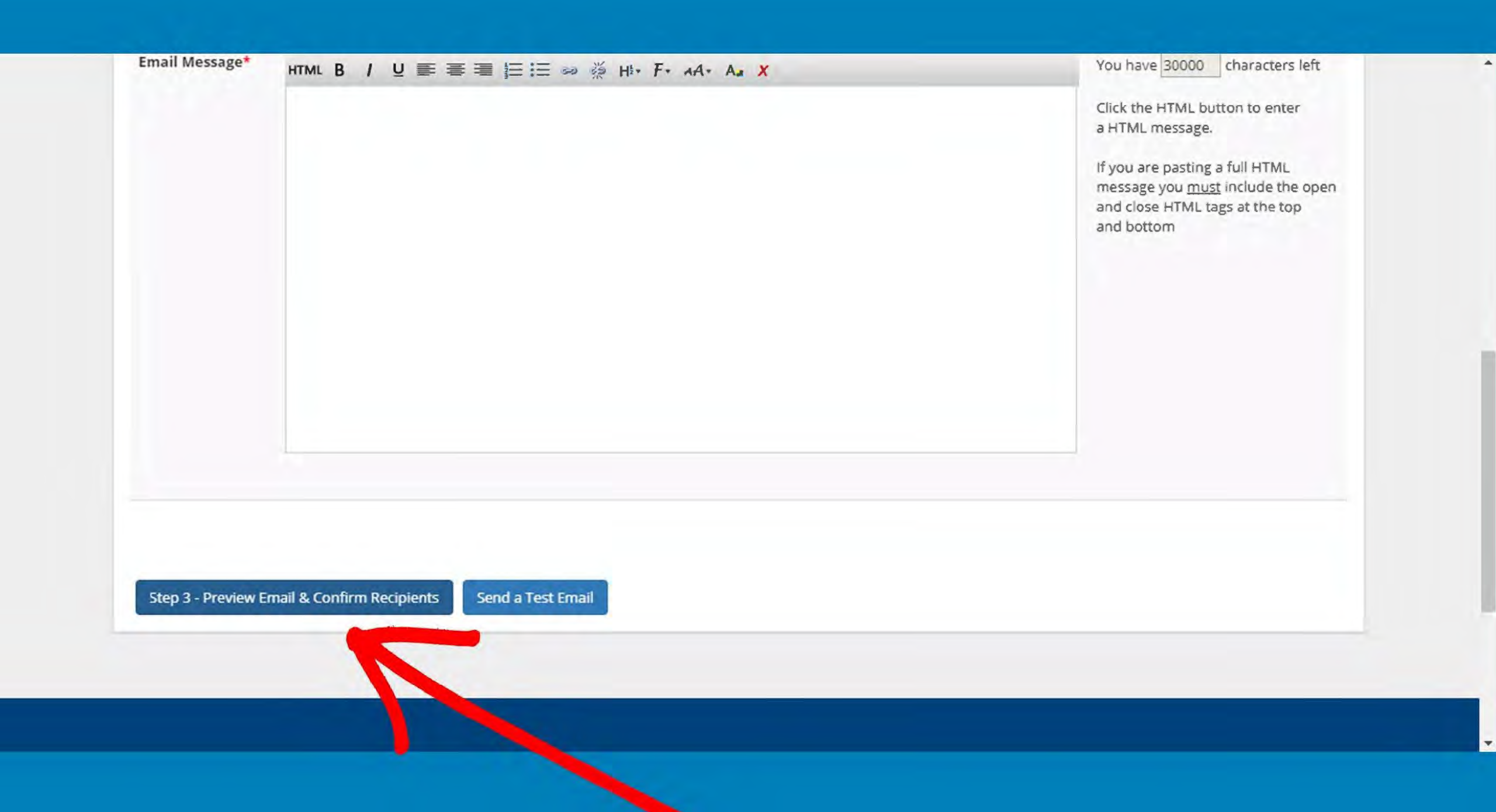

## BEPALLENI **\*DONOT PRESS SEND** MUTLIPLE TIMES